# **Operation Manual**

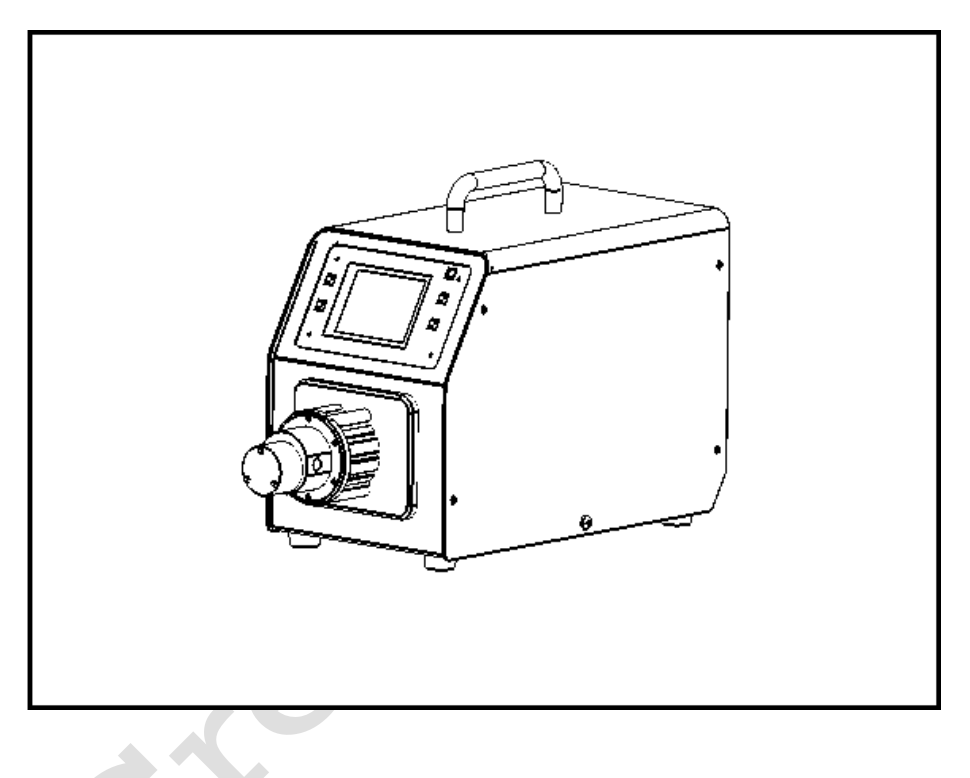

# **Safety Cautions**

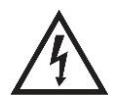

**Danger**: Please use the correct AC power voltage source shown on the sticker attached on the equipment to avoid any damage. Please don't open the case. It may cause malfunction or electric

shock.

For maintenance, please contact the manufacturer or distributor directly.

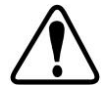

**Danger**: To install or remove pump head, please turn off the power supply first. The flange of the pump head must be handled carefully. Please don't use pliers to clamp it. It may cause inner

core displacement, or even permanent damage of the pump. Warning: Tubing breakage may result in fluid being spayed from pump.

Use appropriate measures to protect operator and equipment.

**Warning**: Remove power from the pump before attempting any maintenance or any cleaning operation is started.

**Warning**: Remove power from the pump before connecting or disconnecting the external control device or communication interface.

**Warning**: The pump is provided with a grounded plug, it must be well–grounded at all times.

**Warning**: This product is not designed for, nor intended for use in patient connected applications; including, but not limited to, medical and dental use. **Warning**: Avoid any foreign bodies, including sealant or Teflon tape if they are used to seal the tubing, to get into the pump. Only remove the two covers on the pump head when installing connector or tubing,

**Warning**: It is strongly recommended that when using the pump, especially for the entrance, tubing size should be corresponding to the competency of pump to avoid cavitation which are caused by inadequate fluid for abnormal wear. In any case the pressure between the inlet and outlet shall not exceed 20 bar / 290 psi.

**Warning**: it is strongly recommended to add a filter to the inlet of the pump to filter out the particles bigger than 10  $\mu$ m, to avoid the internal components to wear and tear abnormally. The filter surface area should be large enough to avoid pressure loss in the loop. It is also important to regularly check the filter to make sure it works effectively. If a vacuum gauge is installed after the filter, when the vacuum increases more than 0.1 bar, the filter needs to be cleaned or replaced.

Warning: Gear pump can only transfer liquid in one direction.

# Contents

| 1 Introduction1                           |
|-------------------------------------------|
| 2 Function and Features1                  |
| 3 Components and Connectors               |
| 4 Display Panel and Operating Keypads4    |
| 4.1 Keypad                                |
| 4.2 Touch screen display5                 |
| 4.3 System parameters9                    |
| 5 External Control Interface              |
| 6 Operation Instructions                  |
| 6.1 Before operation                      |
| 6.2 Install pump head and tubing18        |
| 6.3 Use the wizard for the first time run |
| 6.4 Flow rate calibration                 |
| 6.5 Working mode                          |
| 6.6 External control mode                 |
| 6.7 Communication mode                    |
| 6.8 Footswitch mode                       |
| 7 Maintenance                             |
| 7.1 Warranty                              |
| 7.2 Regular Maintenance                   |
| 7.3 Malfunction Solutions                 |
| 8 Dimensions                              |
| 9 Naming rule                             |
| 10 Specifications                         |
| 11 Main Features                          |
| 12 Suitable Pump Heads                    |

# **1** Introduction

CT3000F is a high performance and low noise micro gear pump. The brushless servo motor, stainless steel magnetic drive pump head can transfer fluid continuously and smoothly. The color LCD touch screen provides intuitive and clear display. The working modes are suitable for different lab use. With standard MODBUS RS485 interface, the pump is easy to be controlled by external device, such as computer, human machine interface or PLC.

CT3000F provides speed range from 50 to 3000 rpm, with 1 rpm resolution.

# **2** Function and Features

- 1) Work with variable pump heads
- 2) Suitable for high viscous and pressure liquid transfer
- 3) No pulse, low noise
- 4) Magnetic coupling drive, easy to maintain
- 5) Brushless servo drive, high efficiency, maintenance free
- 6) Color LCD display, touch screen
- 7) Display and control flow rate
- 8) Variable working modes
- 9) Flow calibration wizard for accuracy
- 10) Intelligent temperature control
- 11) External signal controls start/stop/dispensing; external analog signal adjusts speed
- 12) RS485 MODBUS interface
- 13) Stainless steel case
- 14) Switching power supply, 85~260VAC/50~60Hz

### **Create Flow s.r.o.**

# **3 Components and Connectors**

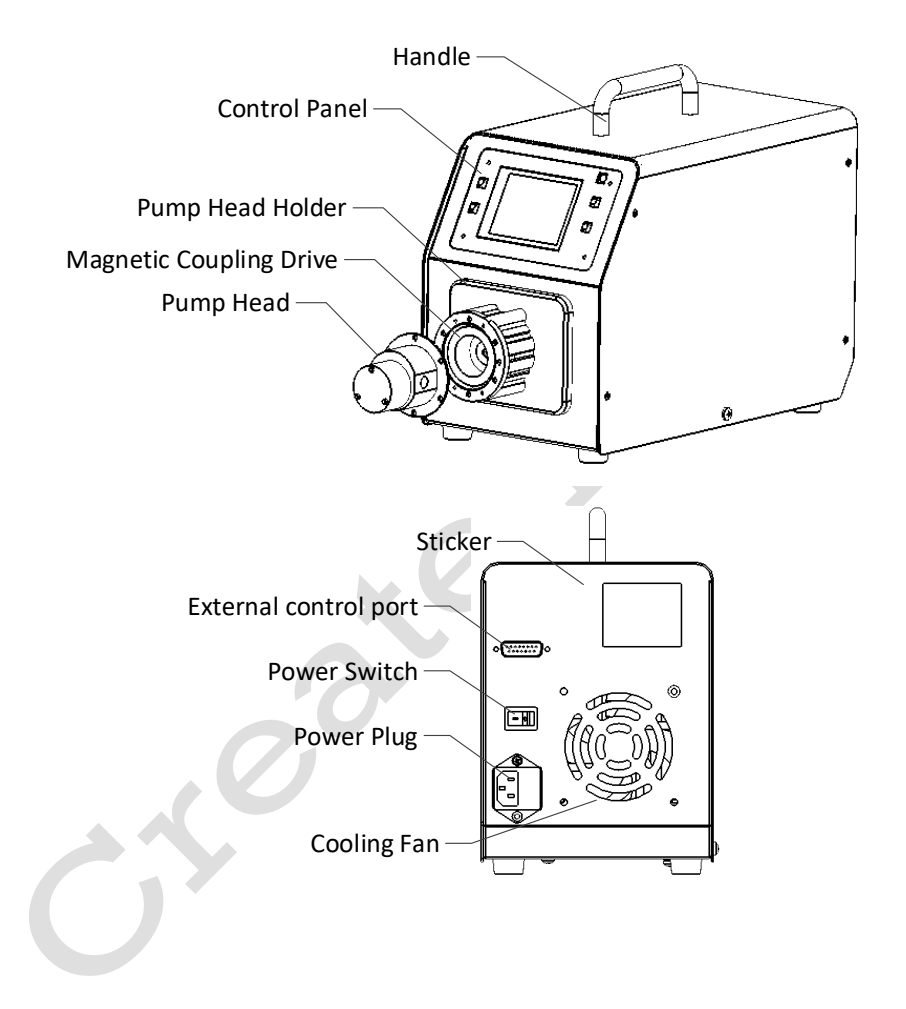

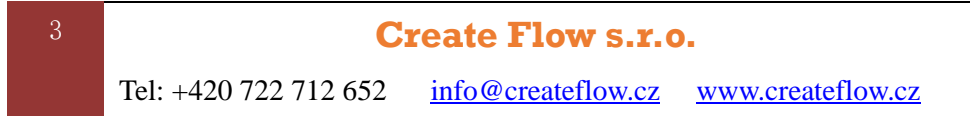

# **4 Display Panel and Operating Keypads**

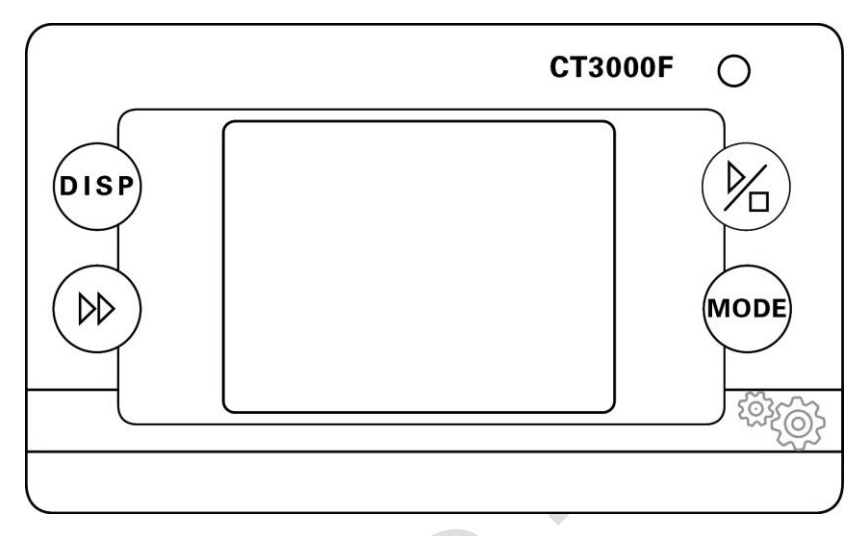

### 4.1 Keypad

Start/stop. Push to start or stop the pump.

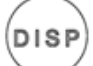

Display key. Change display mode.

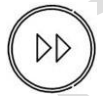

Full speed. Switch between the full speed and normal status.

MODE

Working mode. When the pump is not running, use this key to change the working mode.

### 4.2 Touch screen display

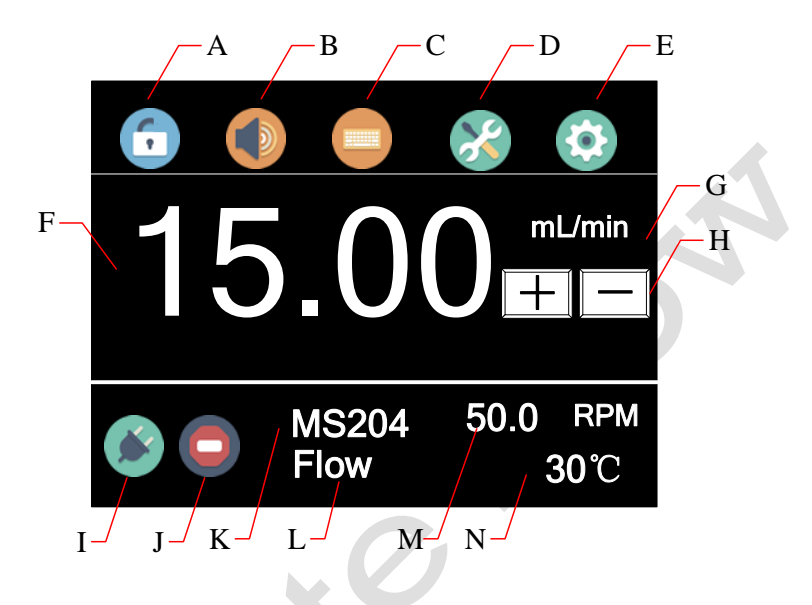

#### 4.2.1 A – Keyboard lock

Press the icon is to lock/unlock the keypad. When the keyboard is locked, user can't modify the control mode and system parameters.

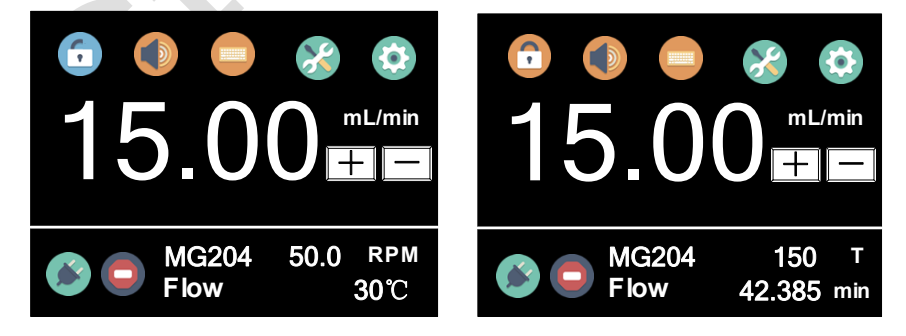

Tel: +420 722 712 652 <u>info@createflow.cz</u> <u>www.createflow.cz</u>

Create Flow s.r.o.

Unlocked

Locked

#### 4.2.2 B – Mute button

Press the icon to turn on/off the tone.

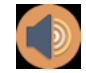

Tone on

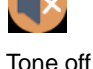

4.2.3 C – Control mode

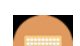

Press the icon to enter the Control Mode window. There are four control modes available as shown below.

| Contro | l Mode   |
|--------|----------|
| In Ctr | Foot Ctr |
| l Ctr  | V Ctr    |
|        |          |

In Ctr – Internal control mode. The operation of the pump is controlled by the buttons and touch screen.

Foot Ctr – Footswitch control mode. Footswitch controls start/up, other parameters is controlled by buttons and touch screen.

I Ctr – Current control mode. The flow rate is controlled by external 4~20mA analog current signal. External voltage signal controls start/stop. The buttons don't work.

V Ctr – Voltage control mode. The flow rate is controlled by external 0~5V or 0~10V analog voltage signal. External voltage signal controls start/stop. The buttons don't work

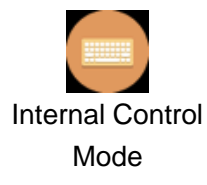

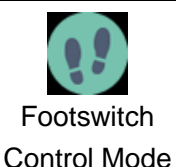

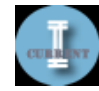

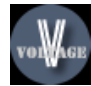

Current Control Mode

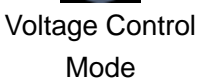

#### 4.2.4 D - Quick Parameters setting

Press the icon to enter the quick setting interface to reset the accumulated liquid volume and the times. For fluid volume distribution mode, time distribution mode and copy distribution mode, there are five groups of preset data, press the **Up** key and **Next** key to select. The setting on the main screen will change.

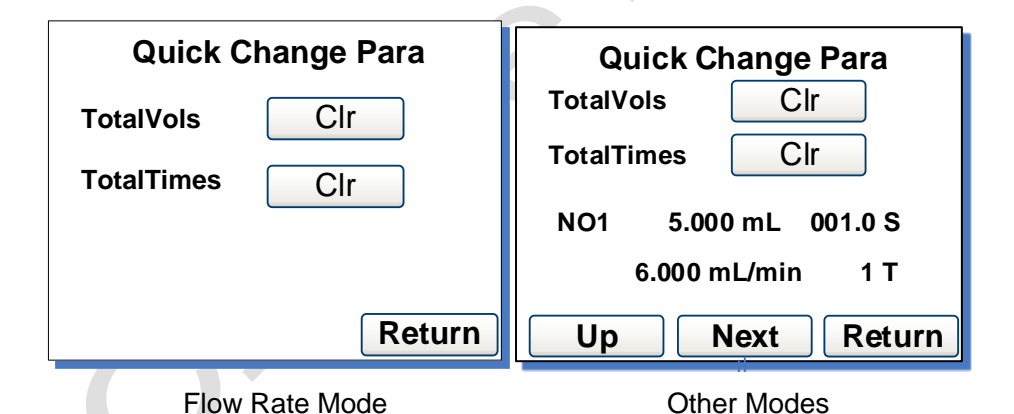

### 4.2.5 E – System Settings

Press the icon is to enter the System Settings menu, then change the

parameters shown on the screen.

Create Flow s.r.o.

Tel: +420 722 712 652 <u>info@createflow.cz</u> <u>www.createflow.cz</u>

7

#### 4.2.6 F - Flow rate Settings

In normal operation, it shows the current flow rate. When the pump is not running, press it to input desired value in the pop–up window. Please pay attention to the range of the value and flow rate unit.

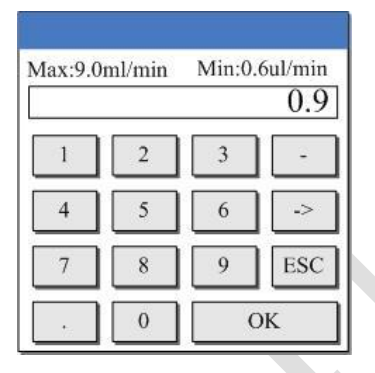

#### 4.2.7 G - Flow rate unit

Show the current flow rate unit. When the pump is not running, press it to change the unit. The allowed unit could be  $\mu$ L/min, mL/min.

#### 4.2.8 H - Fine adjustment button

When the pump is running, press the fine adjustment button to adjust the flow rate in real-time. Press the + button or - button momentarily to increase or decrease the flow rate slowly. Pressing and holding the buttons will change the value quickly.

### 4.2.9 I - Communication status

Shows the current RS485 communication status.

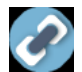

means communication is connected;

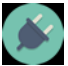

means it's disconnected.

. When it's running, it will change to an

### 4.2.10 J – Running status

When the pump stops, it shows

8

animated icon as shown below.

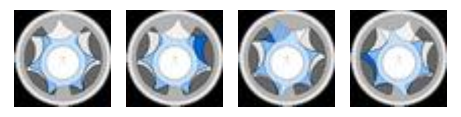

#### 4.2.11 K – Pump head model

Shows the current configured pump head model. For example, MS204 means MS204 pump head.

#### 4.2.12 L – Working mode

Displays the current working mode, such as Flow mode, Volume mode, Time or Copy mode.

#### 4.2.13 M – Speed or cumulative times

Displays current speed or accumulated dispensing times. The display can be switched by pressing the MODE key. If the speed is greater than the maximum speed, it will show U\_Over flow; if the speed is lower than the minimum speed, it will D\_Over flow. The cumulative number of the times can be reset on the Quick Setting menu.

#### 4.2.14 N – Internal temperature or cumulative fluid volume

Shows the temperature inside the drive or all volume that the pump has transferred. The accumulated fluid volume can be reset on the Quick Setting menu.

# 4.3 System parameters

When the pump is not running, press the icon 😟 to enter the system menu.

Create Flow s.r.o.

Tel: +420 722 712 652 <u>info@createflow.cz</u> <u>www.createflow.cz</u>

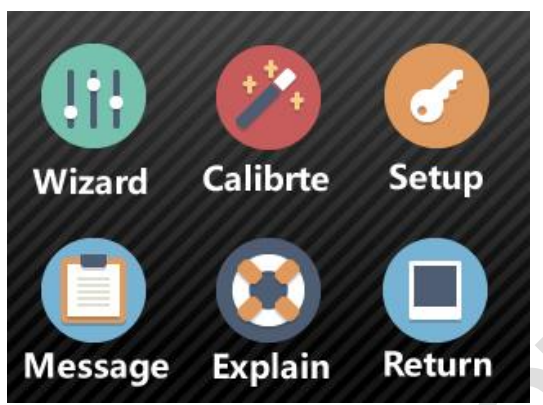

#### 4.3.1 Wizard – Set general parameters as shown below

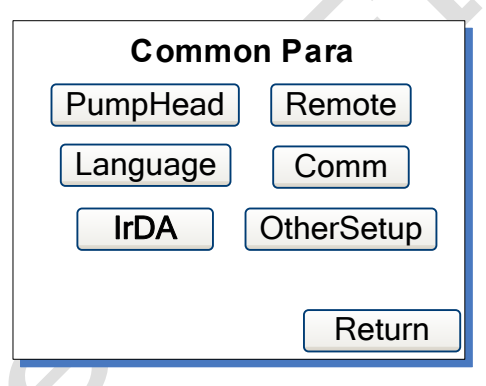

Pump Head – Choose the model of the installed pump head.

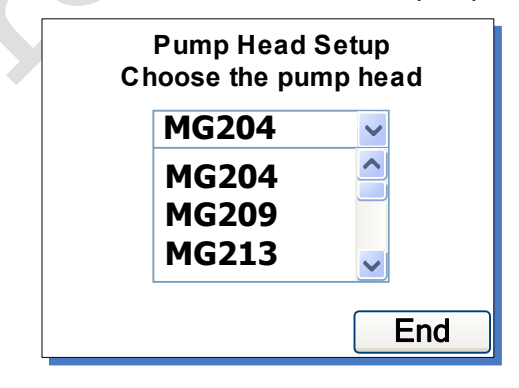

• Language – Choose display language, Chinese or English

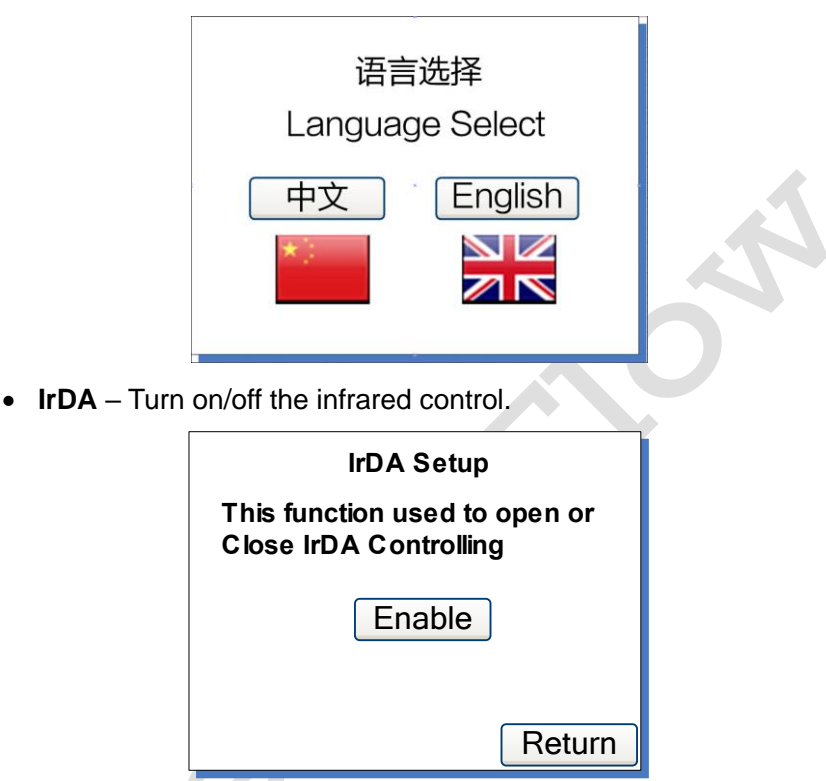

• Remote - External control mode

Choose **ELECTRIC** control or **PULSE** control. When it's set to **ELECTRIC** mode, the pump state will change when the switch is closed or open. It's designed for a maintained switch. When it's set to **PULSE** mode, the pump state will change when user closes then opens the switch once. It's designed for a normally open momentary switch.

#### **Create Flow s.r.o.**

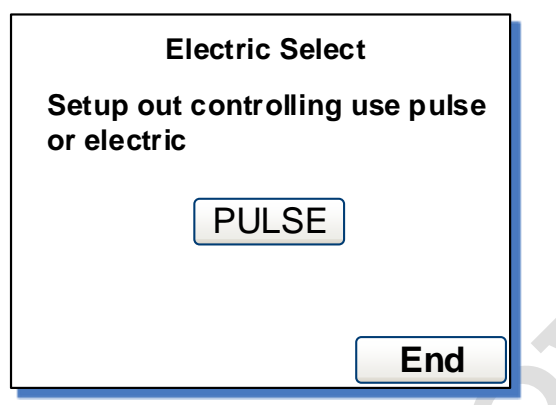

Comm – Communications Settings. To set the RS485 communication baud rate, transmission mode and change the communication address. To change the address, click the address number on the screen, then input the value in the pop–up window. Restart the pump to apply the settings.

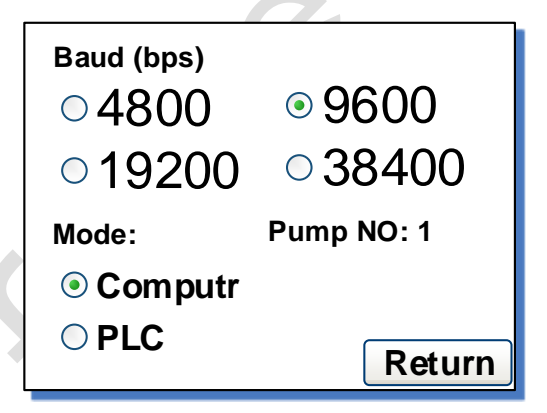

• Other Setup – Set the time that the pump will use to reach the full speed from the start.

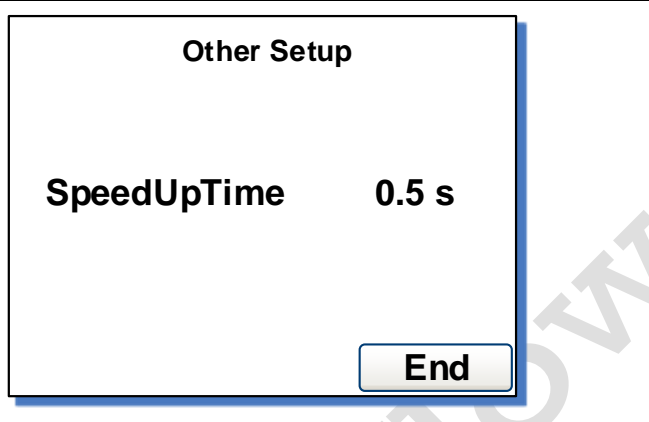

#### 4.3.2 Calibrte – Calibrate flow rate

By measuring the weight or volume of the transferred fluid, to make the value on the display match the actual fluid volume.

Note: To display flow rate accurately, the calibration is absolutely necessary. For more information, please see section 6.4.

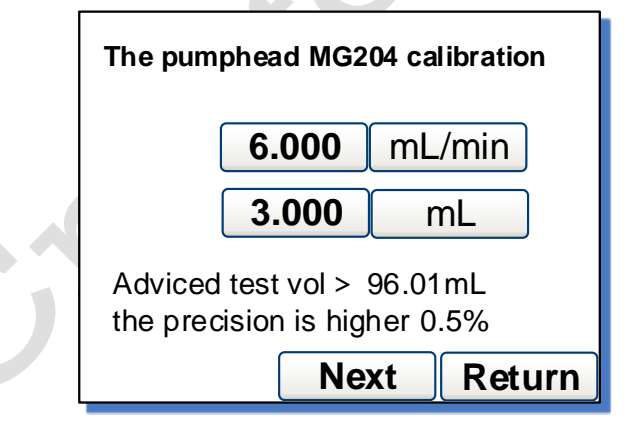

# 4.3.3 Setup – Set a password to lock the parameter settings.

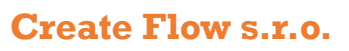

Tel: +420 722 712 652 <u>info@createflow.cz</u> <u>www.createflow.cz</u>

It will prevent user from changing parameters accidently. The default password is empty.

| SetPassword Del Enter |  |
|-----------------------|--|
| 12345678              |  |
|                       |  |

#### 4.3.4 Message – information about the pump

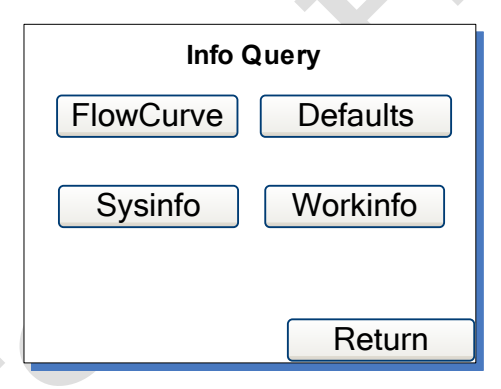

- Flowcurve To show the flow curve of the pump head
- Sysinfo To display software version, memory size, operating temperature, etc.

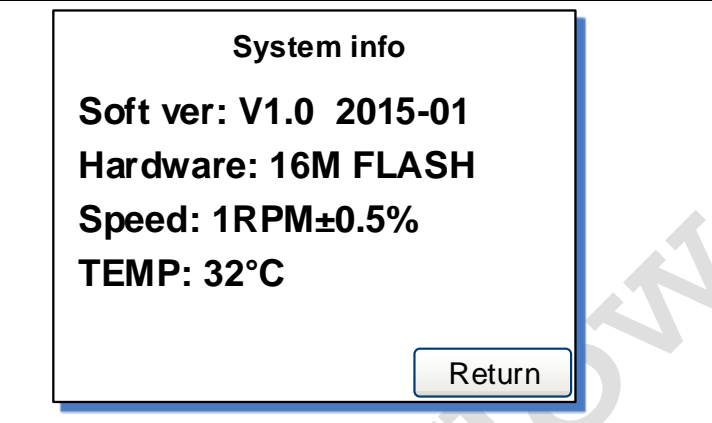

• Work info – To display the device boot time, total running time and the number of times to boot up the pump.

|           | Work Info       |
|-----------|-----------------|
| Open time | e: 0 D 9 H 58 M |
| Run time  | : 0 D 1 H 25 M  |
| SN:       | D4MM6F          |
|           |                 |
|           |                 |
|           | Return          |

 Defaults – To reset the pump to factory settings. Restart the pump to apply the settings.

**Create Flow s.r.o.** 

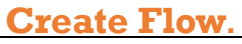

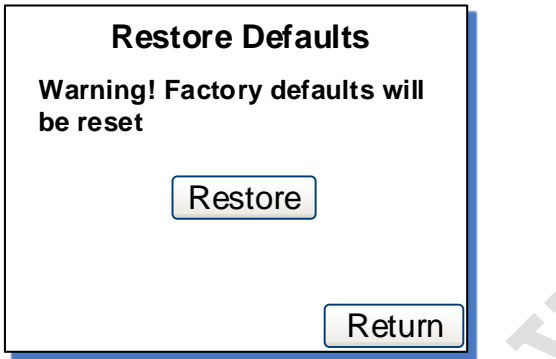

- 4.3.5 Explain Information about the manufacturer.
- 4.3.6 Return To return the main display screen.
- **5 External Control Interface**

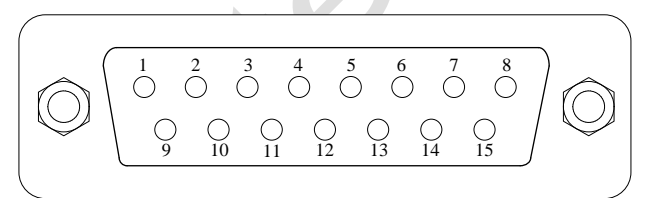

| DB15    | Mark   | Note                                     |
|---------|--------|------------------------------------------|
| 1 ADC_W |        | Positive of external analog input        |
| 2       | В      | Communication interface, B pole of RS485 |
| 3       | A      | Communication interface, A pole of RS485 |
| 4       | +12V_W | External 12V input                       |
| 5       | DAC    | Analog voltage output                    |
| 6       |        |                                          |

| 7  |      |                                                                                                    |
|----|------|----------------------------------------------------------------------------------------------------|
| 8  | COM  | Ground of external power                                                                                           |
| 9  | AGND | Negative of analog signal input                                                                                    |
| 10 | +12V | Positive of internal +12V power source                                                                             |
| 11 | GND  | Ground of Internal power source                                                                                    |
| 12 |      |                                                                                                    |
| 13 | RS–W | External start/stop signal input terminal                                                                          |
| 14 |      |                                                                                                    |
| 15 | RS   | External start/stop signal output terminal (to show the run or start state, same voltage as external power source) |

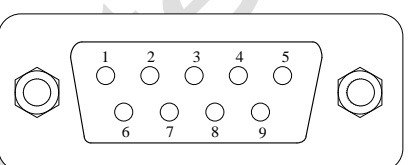

| DB9 pin | Mark | Note          |
|---------|------|---------------|
| 1       |      |               |
| 2       | RXD  | Receive data  |
| 3       | TXD  | Send data     |
| 4       |      |               |
| 5       | GND  | Signal ground |
| 6       |      |               |
| 7       |      |               |
| 8       |      |               |
|         |      |               |

#### Create Flow s.r.o.

Tel: +420 722 712 652 <u>info@createflow.cz</u> <u>www.createflow.cz</u>

9

# **6** Operation Instructions

### 6.1 Before operation

- Please check the packing slip to make sure nothing is wrong or damaged in the package. If there's problem, please contact the manufacturer or distributor.
- 2) Read through the instruction.
- 3) There should be more than 200 mm space for the back of the pump when it's running.

### 6.2 Install pump head and tubing

#### 6.2.1 Install pump head

- 1) Put the pump head into the pump head holder, keep the entrance horizontal.
- Align the pump head and bracket mounting holes. Use provided M3x8 mm stainless steel screws and nuts to tighten pump head on the bracket.

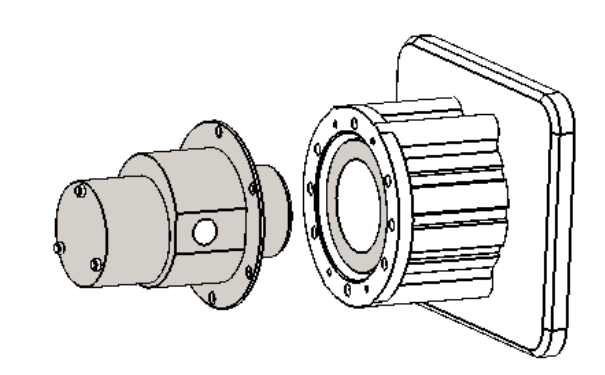

#### CT3000F Intelligent Dispensing Gear Pump 6.2.2 Install tubing

 Screw 1/8NPT threaded stainless steel or plastic joints on the pump head. Please pay attention that the internal and external thread is in good shape and there's no residue left.

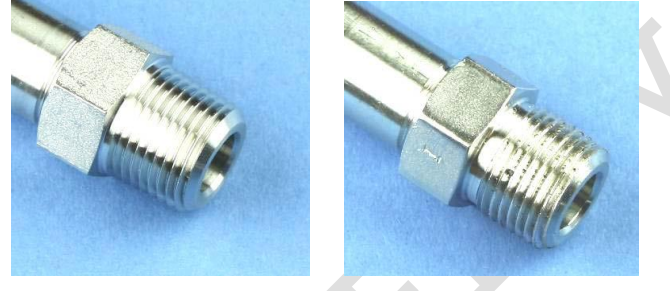

Good

Defective

2) Wrap two layers Teflon tape clockwise on the threads. Make sure there will be no tape entering the inner part of the pump.

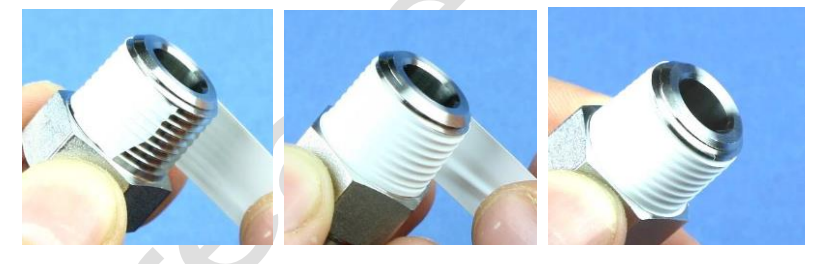

3) Tighten the nut with a torque wrench on the pump. Please note don't use excessive force to strip the threads.

**Create Flow s.r.o.** 

Tel: +420 722 712 652 info@createflow.cz www.createflow.cz

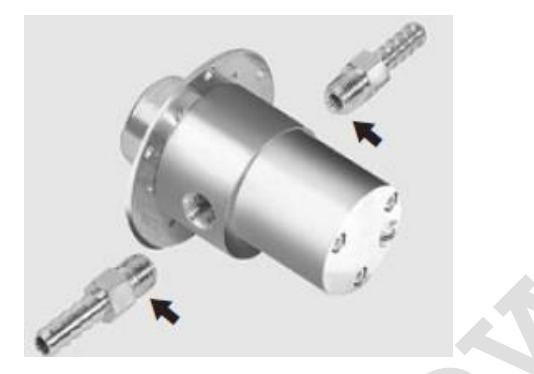

#### 6.2.3 Connect power supply

The voltage of the power supply should be marked on the sticker of the pump. Please make sure to use the right power source for the pump.

### 6.3 Use the wizard for the first time run

To use the pump at the first time or after the factory default setting restored, the system will let user choose the operating language. Then it will show the welcome screen. The next step is to choose the model number of the pump head installed. The system would run in sequence, pump head selection ->working mode setting -> calibration. User can set the parameters and operation mode according to the requirement. The information will be saved and it does not to be done again.

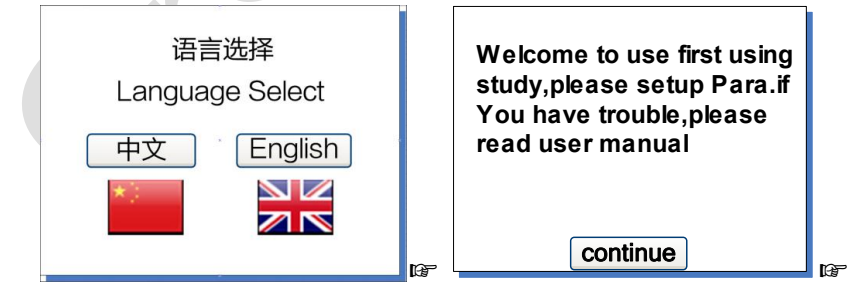

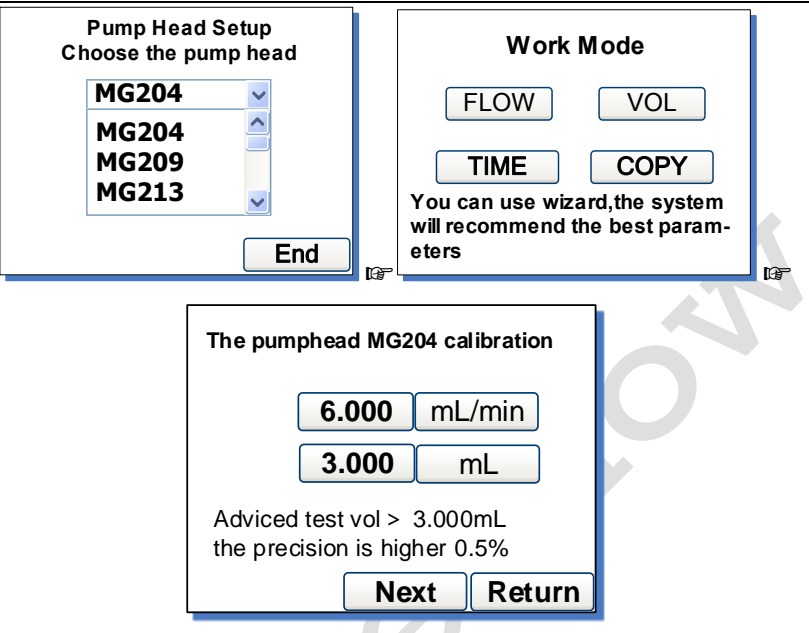

### 6.4 Flow rate calibration

The calibration is must be done when

- pump head is changed
- the tubing is replaced
- same kind of liquid transferred with dual pump heads
- the tubing is reinstalled
- works continuously for a very long time

#### How to calibrate

- 1) Install pump head and tubing first.
- In the Common Para (see <u>4.3.1</u>) window, set the model number of the installed pump head.
- 3) In the flow rate window, press full key (b) to make tubing full of

liquid.

### Create Flow s.r.o.

Tel: +420 722 712 652 <u>info@createflow.cz</u> <u>www.createflow.cz</u>

 When the pump is not running, press System Settings icon then select the Calibrte icon.

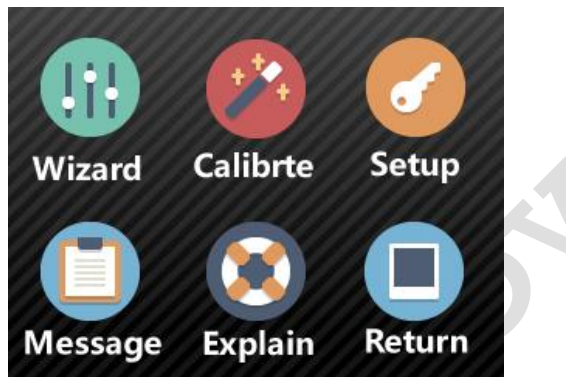

5) In the calibration wizard window, system should show the current calibration of tubing type, flow rate and fluid volume.

| The pumphead MG204 calibration                             |
|------------------------------------------------------------|
| 6.000 mL/min                                               |
| <b>3.000</b> mL                                            |
| Adviced test vol > 96.01mL<br>the precision is higher 0.5% |
| Next Return                                                |

The value 6.000 mL/min shown on the picture above is the flow rate need to calibrate. 3.000 mL is the volume need to test. The values or the unit can be changed directly when you press the button. Press the **Next** button to enter the calibration window, or press the **Return** button to exit the wizard to the **System settings** windows.

**Note**: The fluid volume should not be less than the value that the system recommended.

6) Test window shown as below.

| Press runstop key to test,then input the data |       |    |  |  |
|-----------------------------------------------|-------|----|--|--|
| Test1                                         | 0.000 | mL |  |  |
| Test2                                         | 0.000 | mL |  |  |
| Test3                                         | 0.000 | mL |  |  |
| Prev Next Return                              |       |    |  |  |

Please make sure the tubing is filled with fluid, then press the

**start/stop** button<sup>(1)</sup>, the pump will start to transfer fluid, wait for the pump to stop testing, use a scale or measuring cup to measure the volume of the transferred fluid. Repeat the above steps couple more times, and enter the result of the Test1, Test 2 and test 3 in the test window. Please pay attention to the unit to make sure it's correct. Press **Next** to enter **Correction Calculation** window.

If you want to modify the test flow rate and liquid volume, press **Prev** button to the reset the values.

**Note**: If there's an accident during the process of the test, please press **start/stop** button to stop the test.

Input one set or multiple sets of testing data to the pump, the system will calculate the average value automatically.

- 7) The system will calculate the correction testing result, and also display the original reference value. If the difference between the two values are too high, please check the following.
- Volume measurement
- The volume unit

#### **Create Flow s.r.o.**

Tel: +420 722 712 652 <u>info@createflow.cz</u> <u>www.createflow.cz</u>

- The model of the pump head
- Liquid level gap.
- If no problem found, press the End button to save the new value. Or press Prev to test again. Or, press Return to exit without saving the new value and return to the System settings window.

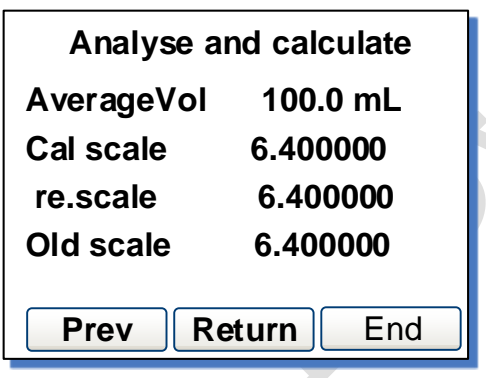

If there is no data input to the system, the window below will show. Please press Prev to test again or just press Return.

| Analyse and calculate             |
|-----------------------------------|
| NO data, press 'Prev' or 'Return' |
|                                   |
|                                   |
| Prev Return End                   |

### 6.5 Working mode

When the pump is not running, press **MODE** key to enter the **Work Mode** window as shown below.

| Work Mode                                                                |  |
|--------------------------------------------------------------------------|--|
| FLOW VOL                                                                 |  |
| TIME COPY                                                                |  |
| You can use wizard,the system<br>will recommend the best param-<br>eters |  |

#### FLOW – Flow mode

Pump will be running according to the set flow rate, and record the total fluid volume

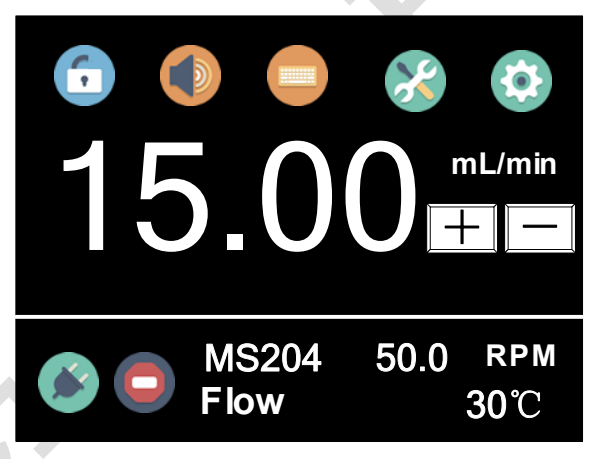

• VOL – Volume dispensing mode Set the fluid volume and flow rate, pump will calculate the dispensing time automatically

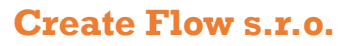

Tel: +420 722 712 652 info@createflow.cz www.createflow.cz

#### 

- A Dispensing fluid volume, unit option: µL, mL or L
- B-Dispensing flow rate, unit option (µL/min or mL/min)
- C Interval time. The time between the dispensing.

D – Dispensing times. When the dispensing times is zero, the pump will run until the **Start/Stop** button is pressed. When the dispensing times is set to 1, the pump will run only once. The interval setting is invalid. When the dispensing time is more than 1, the pump will run the set number of times then stop.

E – Dispensing time. According to the fluid volume and time, the dispensing time is calculated automatically.

#### • TIME – Time dispensing mode

Set the dispensing time and flow rate, the pump will calculate the fluid volume automatically.

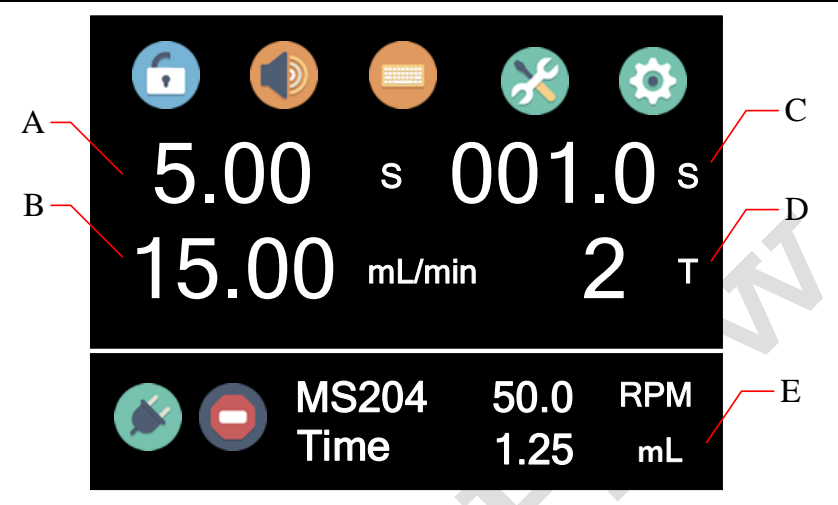

- A Dispensing required time.
- B Dispensing flow volume, unit option:  $\mu$ L, mL or L.
- C Interval time. The time between the dispensing.

D – Dispensing times. When the dispensing times is zero, the pump will run until the **Start/Stop** button is pressed. When the dispensing times is set to 1, the pump will run only once. The interval setting is invalid. When the dispensing time is more than 1, the pump will run the set number of times then stop.

E – Dispensing volume. According to time and flow accumulate to estimate dispensing liquid volume.

#### • COPY – Copy dispensing mode

Set up total fluid volume and dispensing times, the pump automatically calculate the volume for each dispensing.

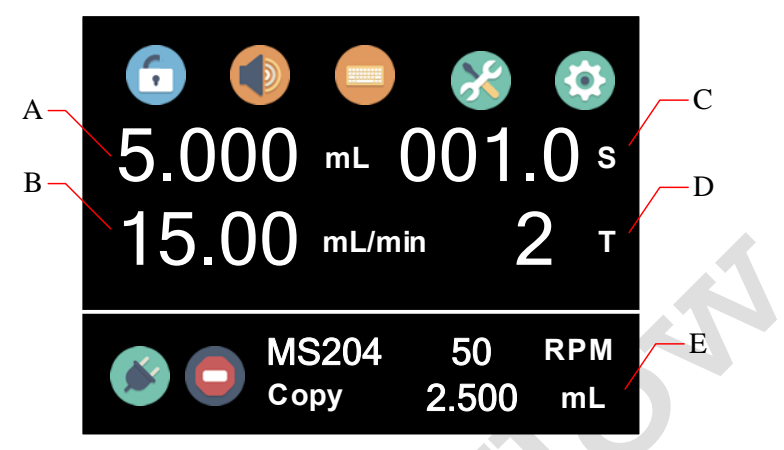

- A Total dispensing volume, unit option: µL, mL or L
- B Dispensing flow volume, unit option: µL/min, mL/min
- C The time between the dispensing.
- D Dispensing times.

E – Each dispensing volume. Calculated according to the total fluid volume and dispensing times.

### 6.6 External control mode

In this control mode, the external analog input controls the speed, external voltage signal controls Start/Stop. The front panel buttons are disabled.

1) When power is off, connect the external signal as shown below, and connected DB15 connector to the DB15 port at the back of pump.

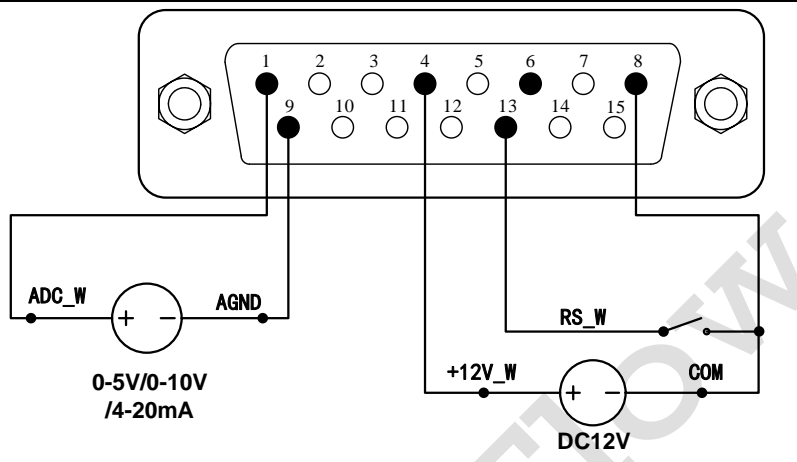

- 2) When the power is on, the touch screen will display the main control interface.
- 3) Press the **Control mode** (see <u>4.2.3</u>) icon, choose voltage mode

or current mode **D**. **Please note** the control signal type (0–5V, 0–10V or 4/20mA) needs to be preset by the manufacturer, and only connect the right signal to the communication port. When the **Remote**(External control mode, see <u>4.3.1</u>) is set to **Electric**, if the external RS\_W switch is closed and the analog control signal is provided, the rotating speed of the pump will change according to the value of the analog control signal. When the RS\_W switch is open, pump will stop working.

4) When the Remote (External control mode, see <u>4.3.1</u>) is set to Pulse, the RS\_W should be a momentary switch. When the external switch RS\_W is pushed then released once, if the analog control signal is provided, the rotating speed of the pump will change according to the value of the analog control signal. When the external switch RS\_W is pushed then released one time again, the pump will stop working.

#### Create Flow s.r.o.

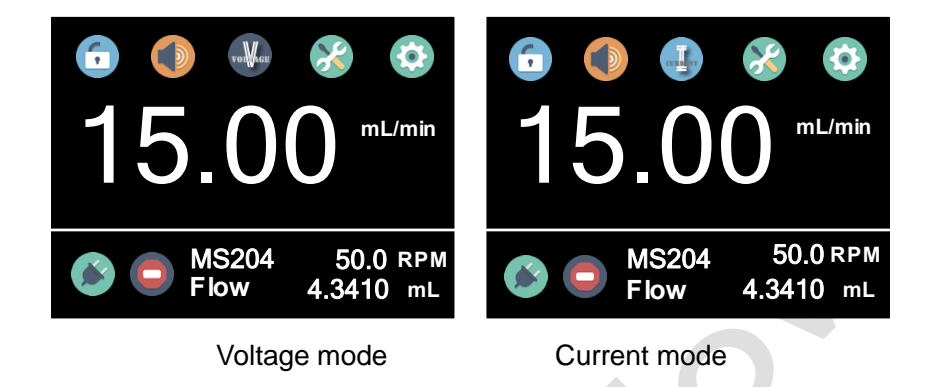

**Caution**: if you want to use external 24V DC power control pump start/stop, a 1.5 K resistor is needed between the **pin 13 and the switch RS\_W**, otherwise it will damage the internal circuit of the pump.

### 6.7 Communication mode

The RS485 interface supports standard MODBUS protocol. The pump can be controlled by external device via the communication port. Please refer to the Communication Instruction manual for the parameters and their addresses.

1) When the power is off, wire the DB15 connector as shown below, and connected it to the DB15 port at the back of pump.

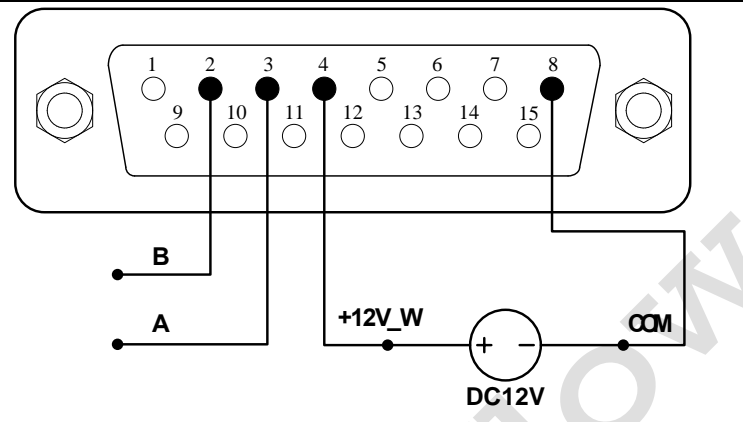

- 5) Turn on the power switch, the touch screen will display main control interface
- 6) When the control mode is set to In Ctr (Internal control mode), and the Communication Status icon shows it's connected, that means communication is ready. Otherwise, please check the connection and settings.

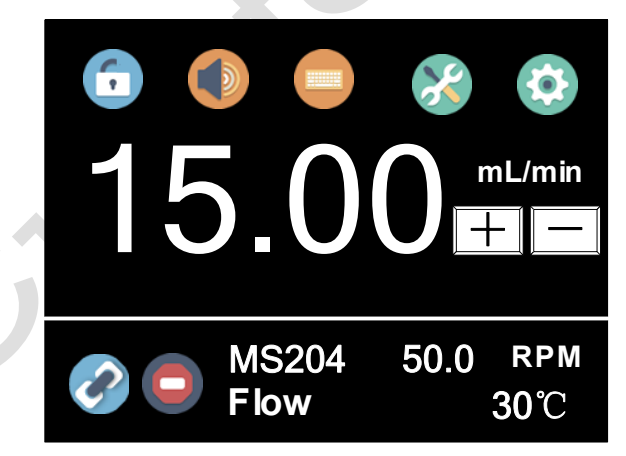

### 6.8 Footswitch mode

1) When the power is off, wire the DB15 connector as shown below, and

#### **Create Flow s.r.o.**

Tel: +420 722 712 652 <u>info@createflow.cz</u> <u>www.createflow.cz</u>

connected it to the DB15 port at the back of pump.

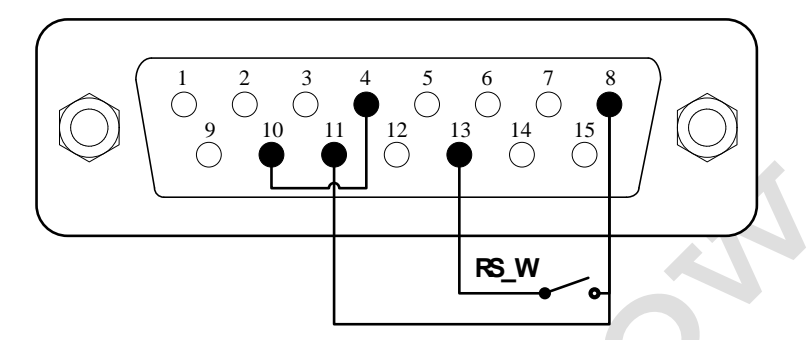

- 2) Turn on the power, the touch screen will display the main control interface
- 3) When the control mode is set to In Ctr (Internal control mode) and the Work Mode is set to volume, time or copy mode, the pump will start to work if the foot switch is closed.
- 4) In footswitch mode, if the External Control is set to Electric, when the foot switch is closed, the pump will start to work; when the foot switch is open, the pump will stop.
- 5) In footswitch mode, if the External Control is set to Pulse, when the foot switch is closed then open, the pump will start to work; the switch is closed then open again, the pump will stop.

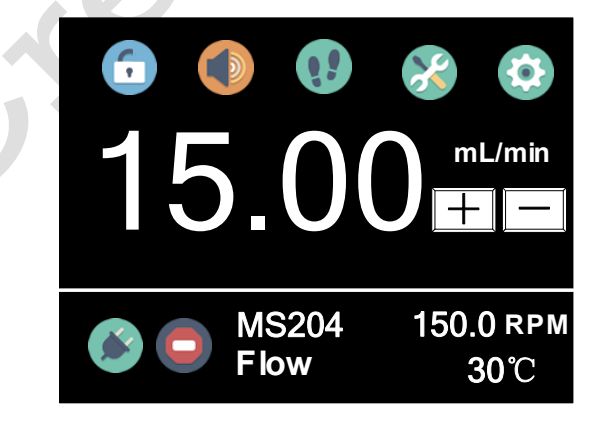

# 7 Maintenance

### 7.1 Warranty

The product comes with one year labor and parts warranty. The limited warranty does not cover any damage that is caused by improper usage and handling.

### 7.2 Regular Maintenance

- 1) Always check the tubing and connections to make sure there's no leakage.
- 2) If a filter is used, check and replace it regularly.
- 3) When tubing is not installed, cover the inlet and outlet of the pump head by a sealing plug.

| NO | Malfuncti | Descriptio | Solution                                       |
|----|-----------|------------|------------------------------------------------|
| -  | on        | n          |                                                |
| 1  | Hardware  | No display | 1. Check the power cord                        |
|    |           |            | 2. Check the fuse is. If it was blown, replace |
|    |           |            | it with a 3A slow–blow fuse                    |
|    |           |            | 3. Check the internal power cord connection    |
|    |           |            | inside the pump.                               |
|    |           |            | 4. Check the wire connection between the       |
|    |           |            | LCD panel and the main control board.          |
| 2  | Hardware  | Motor      | 1. Check the indicator of the driver board.    |
|    |           | does not   | 2. Check the wire connection between the       |
|    |           | work       | motor and the driver board.                    |

### 7.3 Malfunction Solutions

#### Create Flow s.r.o.

Tel: +420 722 712 652 <u>info@createflow.cz</u> <u>www.createflow.cz</u>

|   |          |             | 3. Check the wire connection between the    |  |  |
|---|----------|-------------|---------------------------------------------|--|--|
|   |          |             | driver and the main board.                  |  |  |
|   |          |             | 4. Check the voltage shown on the sticker   |  |  |
|   |          |             | attached on the pump.                       |  |  |
| 3 | Hardware | Motor is    | 1. Check the wire connection between the    |  |  |
|   |          | trembling   | motor and the driver board.                 |  |  |
|   |          |             | 2. The motor is overloaded. Check the       |  |  |
|   |          |             | mechanical connection.                      |  |  |
| 4 | Hardware | Keypad      | 1. Check the wire connection between        |  |  |
|   |          | does not    | keypad and the main board.                  |  |  |
|   |          | work        | 2. Check the key if it's broken.            |  |  |
| 5 | Hardware | External    | 1. Check the wiring of the connector.       |  |  |
|   |          | control     | 2. Check if the external control power      |  |  |
|   |          | does not    | voltage is provided.                        |  |  |
|   |          | work        | 3. Check the connections of the external    |  |  |
|   |          |             | control board.                              |  |  |
| 6 | Hardware | RS485       | 1. Check the wiring of the connector.       |  |  |
|   |          | does not    | 2. Check if the external control power      |  |  |
|   |          | work        | voltage is provided.                        |  |  |
|   |          |             | 3. Check the connections of the             |  |  |
|   |          |             | communication board.                        |  |  |
| 7 | Software | External    | Check the settings for the external control |  |  |
|   |          | control     | mode.                                       |  |  |
|   |          | does not    |                                             |  |  |
|   |          | work        |                                             |  |  |
| 8 | Software | Dispensing  | Run calibration                             |  |  |
|   |          | volume is   |                                             |  |  |
|   |          | not correct |                                             |  |  |
| 9 | Software | RS485       | 1. Check if the display shows the           |  |  |
|   |          | does not    | communication is ready.                     |  |  |
|   |          | work right  | 2. Reset the address of the pump.           |  |  |

| 3. Check whether on the bus there are two |  |
|-------------------------------------------|--|
| pumps using the same address              |  |

If the problem can't be solved, please contact the manufacturer or distributor.

# 8 Dimensions

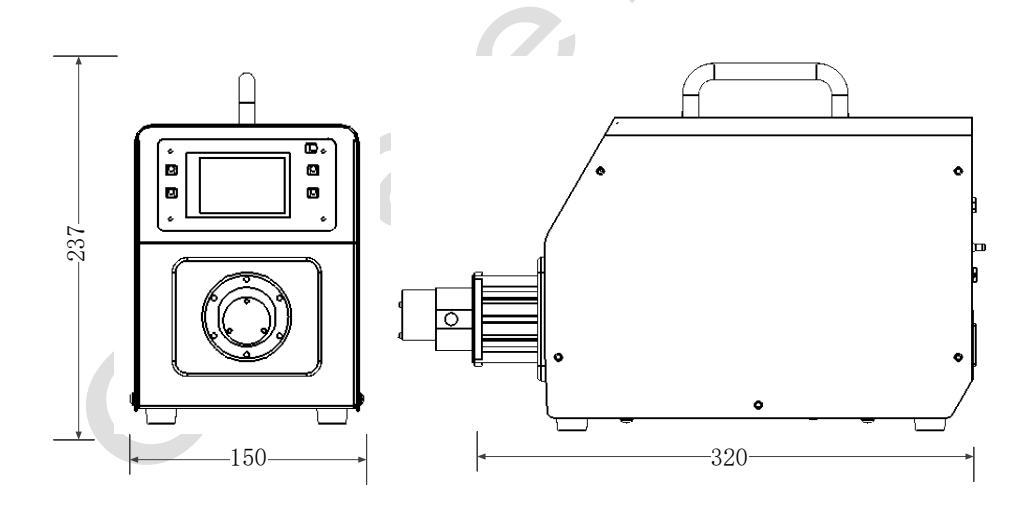

# 9 Naming rule

### Create Flow s.r.o.

Tel: +420 722 712 652 <u>info@createflow.cz</u> <u>www.createflow.cz</u>

35

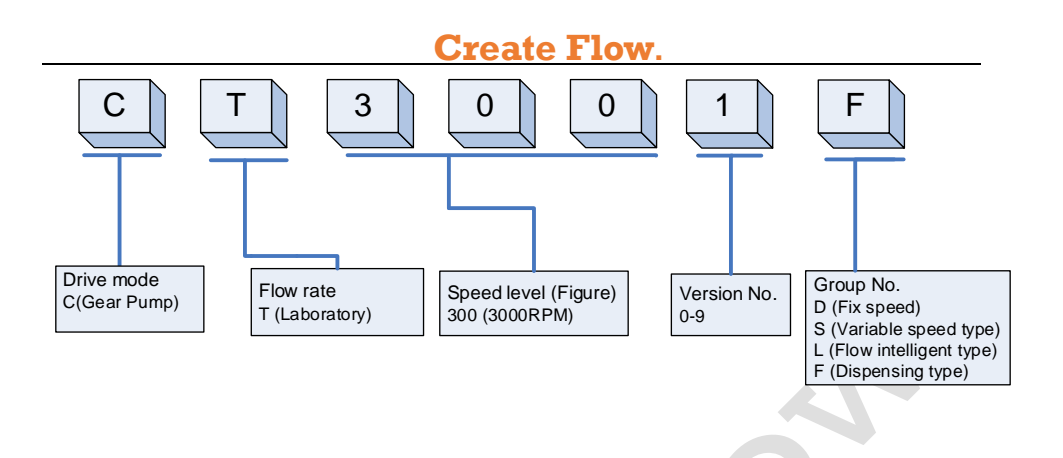

# **10 Specifications**

| Suitable                                       | MS204,MS209,MS213                                         |  |  |  |
|------------------------------------------------|-----------------------------------------------------------|--|--|--|
| Pump Heads                                     |                                                           |  |  |  |
| Main function                                  | Keypad to control start/stop, full speed, memory          |  |  |  |
|                                                | (power-off memory); Footswitch/external voltage signal    |  |  |  |
|                                                | to control start/ stop, with physical isolation. Optional |  |  |  |
|                                                | external control signal 5V, 12V or 24V. Optional external |  |  |  |
|                                                | analog control signal 0–5V, 0–10V or 4–20 mA to control   |  |  |  |
| speed; Fluid transfer, volume dispensing, time |                                                           |  |  |  |
|                                                | dispensing, copy dispensing.                              |  |  |  |
| Communicati                                    | RS485, standard Modbus protocol                           |  |  |  |
| on                                             |                                                           |  |  |  |
| Display                                        | True color touch screen                                   |  |  |  |

# **11 Main Features**

| CT3000F | Intelligent | Dispensing | Gear Pu | mp |
|---------|-------------|------------|---------|----|
|---------|-------------|------------|---------|----|

| Flow rate range      | 15–2700 mL/min                          |  |  |
|----------------------|-----------------------------------------|--|--|
| Rotating Speed range | 50–3000 rpm                             |  |  |
| Speed resolution     | 1 rpm/min, accuracy: 0.5%               |  |  |
| Dispensing time      | 0.1–99.99 seconds                       |  |  |
| Interval time        | 0.1–999.9 seconds                       |  |  |
| Dispensing times     | 0–999                                   |  |  |
| Control              | Keypad + Touch screen, external signals |  |  |
| Display              | 65565 LCD                               |  |  |
| Power supply         | AC 90~264V 50Hz/60Hz                    |  |  |
| Power consumption    | < 150W                                  |  |  |
| Working environment  | Working temperature: 5~40 °C            |  |  |
|                      | Relative humidity <80%                  |  |  |
| Dimensions           | 320x237x150mm                           |  |  |
| Weight               | 3.5kg                                   |  |  |
| IP rating            | IP31                                    |  |  |

# **12 Suitable Pump Heads**

| Pump head     | Gear     | Outlet   | Flow rate | Fluid       |
|---------------|----------|----------|-----------|-------------|
| model         | material | pressure | (mL/min)  | temperature |
|               |          | (MPa)    |           | (°C)        |
| MS204XD0PT00  | PEEK     | 1.4      | 15-900    | -45~120     |
| 000           |          |          |           |             |
| MS204XD0TT000 | PEEK     | 0.9      | 30-1800   | -45~120     |
| 00            |          |          |           |             |
| MS209XD0PT00  | PEEK     | 0.8      | 45-2700   | -45~120     |
| 000           |          |          |           |             |
| MS209XD0TT000 | PTFE     | 1.4      | 15-900    | -45~50      |
| 00            |          |          |           |             |

**Create Flow s.r.o.** 

Tel: +420 722 712 652 <u>info@createflow.cz</u> <u>www.createflow.cz</u>

37

| MS213XD0PT00  | PTFE | 0.9 | 30-1800 | -45~50 |
|---------------|------|-----|---------|--------|
| 000           |      |     |         |        |
| MS213XD0TT000 | PTFE | 0.8 | 45-2700 | -45~50 |
| 00            |      |     |         |        |